## AIDE à l'utilisation du cédérom « L'athlétisme à l'école » Niveau Primaire

# SOMMAIRE

- Arborescence du cédérom (<u>page 2</u>)
- Lancement du Cédérom et configuration minimale de votre ordinateur (page 3).
- ▶ Loupe, page d'accueil et manipulation pour revenir à la page d'accueil (page 4).
- Impression des documents PDF et lancement des animations type PowerPoint (page 5).
- Fiches pédagogiques : mode listing et descriptif des fiches Niveau, Ressources (page 6).
- Fiches pédagogiques : manipulations pour lire les textes et vidéos. Recherche de fiches (page 7).
- Fermer l'application et manipulations pour copier le cédérom sur le disque dur (page 8).
- Exemple de fiches pédagogiques à imprimer (page 9).

# L'ATHLÉTISME À L'ÉCOLE

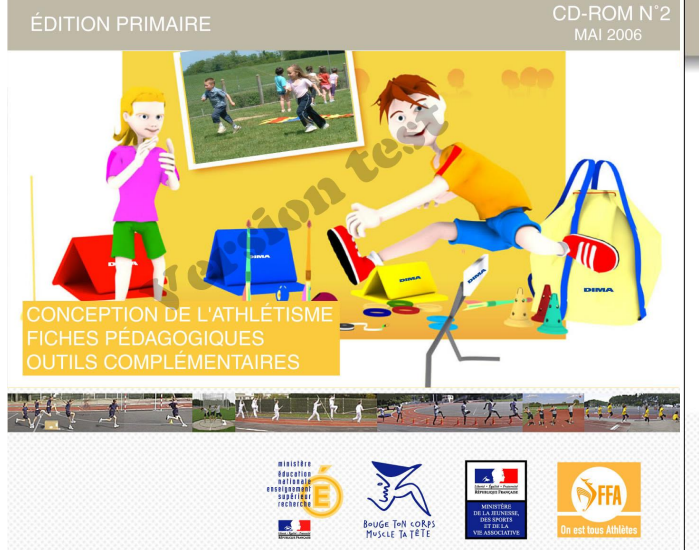

#### L'ATHLÉTISME À L'ÉCOLE Le présent cédérom est un outil pédagogique et didactique au service des enseignants du Primaire et des animateurs des écoles d'athiétisme des clubs de la FFA. Il est le produit d'une iongue démarche intellectuelle et d'une configuration requise pour ce CD-ROM : PC sousWindows XP, 2000, 98, Millenium Si le CD-ROM ne se lance pas automa-tiquement, double-cliquer sur l'icône démarche conceptuelle initiée lors des 9èmes Championnats "FFA.exe" situé dans le dossier "Flash". demarche conceptuelle inimee lors des vernes championn du monde d'athétisme de Paris 2003 Saint-Denis. Ce travail a été conduit sous la responsabilité d'un comité de pilotage partiatre réunissant des représentants de l'Éducation Nationale, de la Fédération Française d'Athétisme et des Fédérations Sportives Scolaires. MAC sous OS X 10.1 ou supérieur Pour lancer le CD-ROM, double-cliquer sur l'icône «démarrer». affichage : 1024x768 pixels ou supérieur A l'instar de son équivalent pour le second degré, ce cédérom réunit un ensemble de fiches claires et détaillées contact : gilles.follereau@athle.org des contenus éducatis adaptés aux capacités morphologi-ques et physiologiques des enfants. Chaque fiche correspond à une activité athlétique et à un des cinq niveaux de compétences attendues des élèves par les Fédération Française d'Athlétisme 33 avenue Pierre de Coubertin 75640 P ARIS Cedex 13 programmes. Elle est illustrée d'une vidéo interactive Tél 01 53 80 70 00 représentant les élèves en situation. www.athle.org PARTENAIRES DIMA -«ICI LA LUNE».

duit moonbook

#### Arborescence du cédérom :

## PAGE D'ACCUEIL

- Edito
- Clip vidéo
- Prochainement
- Partenaires
- A propos
  - Contacts
  - o Commande
  - Copyright
- Crédits

Accessible depuis l'ensemble du Cd

#### CONCEPTION DE L'ATHLETISME

- Mode d'emploi
- Pourquoi ?
- Comment ?
- Les contenus
- Démarche
- Conseils d'organisation
- Installations et matériel
- Evaluation

#### FICHES PEDAGOGIQUES

- Courses
  - En durée
    - o Avec obstacles
    - De vitesse
    - De relais
- Lancers
  - En translation et en rotation
- Sauts
  - Vers l'avant et vers le haut
- Recherche de fiches

## **OUTILS COMPLEMENTAIRES**

- Liaison CM2/6<sup>ème</sup>
- Matériel
- Bibliographie
- Aide

Lancement du cédérom : Le CD se lance normalement tout seul, si ce n'est pas le cas, cliquez sur « démarrer » puis « Poste de travail ». Faites un clic droit sur votre lecteur de cédérom (lettre D ou E ou ...) et cliquez sur « Exécution automatique ».

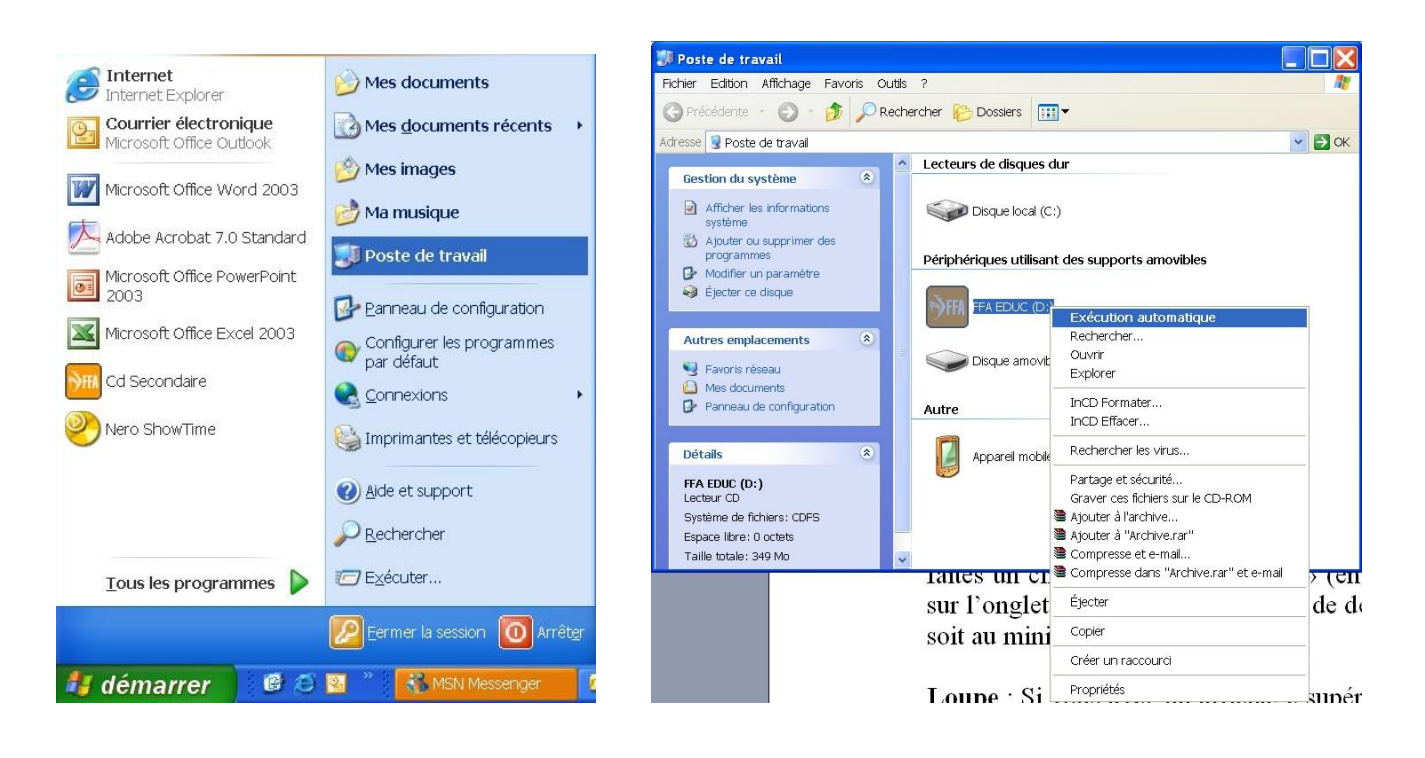

**Configuration** : Si le cd ne se lance pas ou ne s'affiche pas correctement, cela provient, soit de votre ordinateur qui est trop obsolète (version de Windows 98 avec trop peu de mémoire par exemple), soit de l'affichage qui doit être au minimum de 1024\*768. Dans ce dernier cas, faites un clic droit sur le « bureau » (en dehors de toute icône) et cliquez sur Propriétés puis sur l'onglet « Paramètres ». A vous de déplacer le curseur de la résolution d'écran pour qu'elle soit au minimum en 1 024 par 768.

|                             |                                                                             | Propriétés de Affichage                                                                                                    | ? 🗙      |
|-----------------------------|-----------------------------------------------------------------------------|----------------------------------------------------------------------------------------------------|----------|
|                             | Réorganiser les icônes par 🔹 🕨<br>Actualiser                                | Thèmes Bureau Écran de veille Apparence Paramètres                                                                                                    |          |
|                             | Coller<br>Coller le raccourd<br>Annuler Copier Ctrl+Z<br>Affichage NVIDIA + | Déplacez les icônes selon l'agencement physique de vos moniteurs.                                                                                                    |          |
|                             | Nouveau  Propriétés                                                         |                                                                                                    |          |
|                             |                                                                             | 1. (Moniteurs multiples) sur NVIDIA Quadro FX Go1000                                                                                                    | ~        |
|                             |                                                                             | Résolution de l'écran Qualité couleur                                                                                                    |          |
| AND IN THE REAL PROPERTY OF | and the second states of                                                    | Moins Plus Optimale (32 bits)                                                                                                    | <b>~</b> |
|                             |                                                                             | <ul> <li>✓ Utiliser ce périphérique en tant que moniteur principal.</li> <li>✓ Étendre le Bureau Windows à ce moniteur.</li> <li>Identifier</li> <li>Résolution des problèmes</li> </ul> | ié .     |
| 🦺 démarrer 🔰 🙆 😂 🖉 🎽 👪      | MSN Messenger 📄 aide                                                        | OK Annuler Ap                                                                                                    | bliquer  |

**Loupe** : Si vous avez un affichage supérieur à 1024\*768, vous pouvez lancer l'application en plein écran en dégradant un peu la qualité. Pour cela, cliquez en haut à droite sur le carré à gauche de la croix puis sur le signe (+) de la loupe (à droite de CD-ROM N°1). En recliquant sur le (+), vous réduisez la fenêtre.

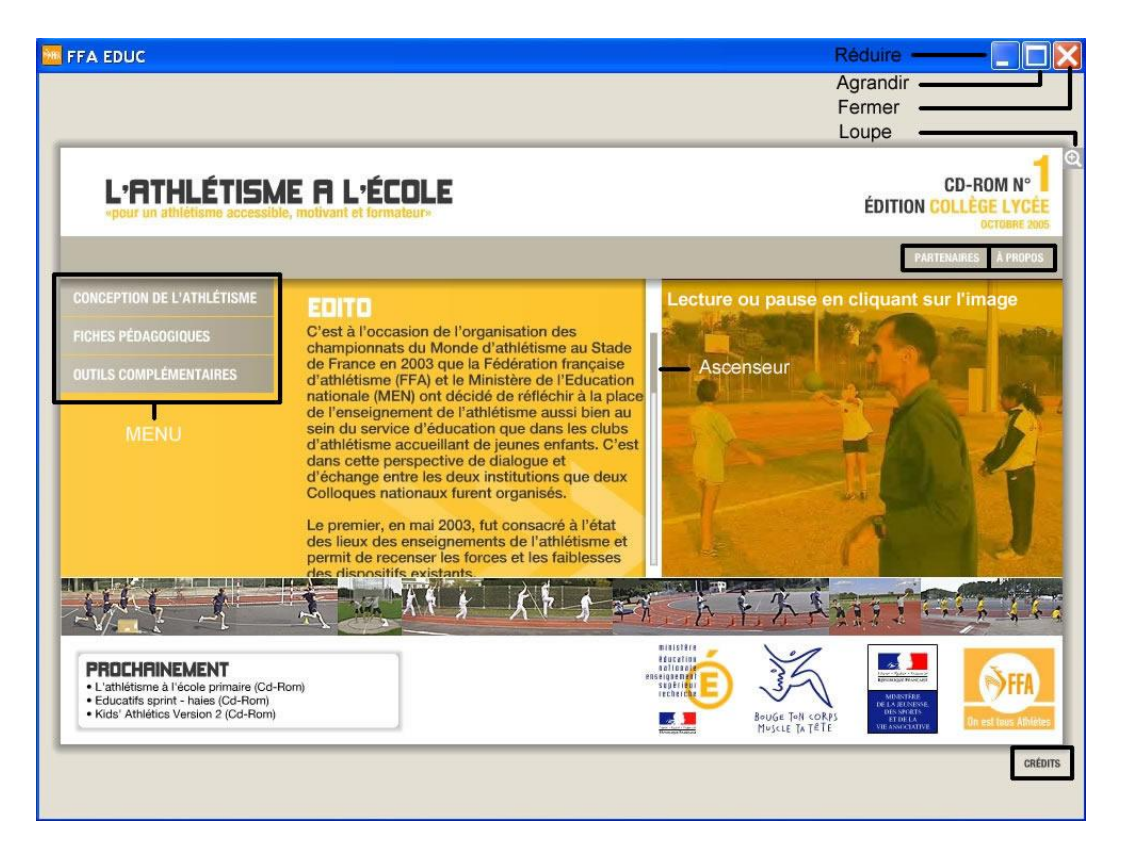

**Page d'accueil** : vous pouvez accéder aux rubriques « Partenaires », « à propos » (Copyright, commande, contacts) et « crédits ». Un ascenseur permet de lire l'EDITO en entier, le clip d'introduction peut être visionné ou stoppé à tout moment en cliquant sur l'image (pause-lecture-pause). Il suffit ensuite de cliquer sur l'une des trois rubriques pour développer l'arborescence du cédérom et de choisir la rubrique de son choix. Quand une rubrique comporte des sous-rubriques, un  $\blacktriangleright$  apparaît à gauche de cette rubrique. Quand les sous-rubriques sont développées (apparaissent), un  $\checkmark$  apparaît à gauche de la rubrique et il suffit de cliquer sur cet élément graphique ( $\checkmark$ ) pour refermer l'arborescence.

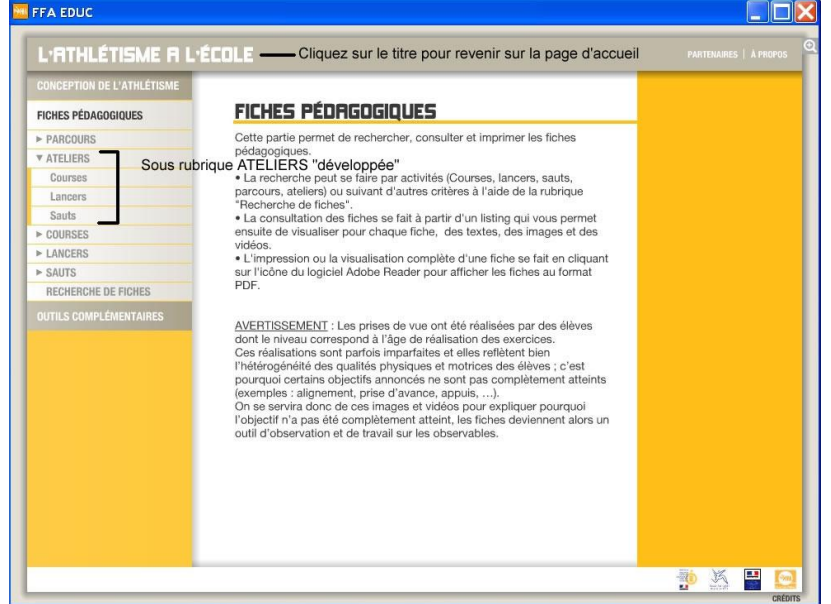

**Revenir à la page d'accueil** : Cliquez sur le titre du cédérom « l'athlétisme à l'école » en haut à gauche de la page.

**Impression** : La plupart des textes sont imprimables. Vous cliquez sur « Fichier à télécharger » une première fois puis sur le fichier de votre choix s'il y en a plusieurs. Une nouvelle fenêtre s'ouvre (temps un peu long à la première ouverture) que vous pouvez redimensionner comme vous voulez à l'aide des petites icônes (flèches horizontales ou verticales) ou de la loupe (touches + et -) et vous déplacez de haut en bas ou page par page. Cliquez sur la croix en haut à droite de la fenêtre du fichier pdf pour le fermer. Cliquez sur « Fermer » pour revenir à l'écran précédent.

| CONCEPTION DE L'ATHLÉTISME                     | Fichiers PDF à imprimer ou                       | Animation type Powerpoint ou vidéo                                                                                    |
|------------------------------------------------|--------------------------------------------------|----------------------------------------------------------------------------------------------------|
| MODE D'EMPLOI                                  |                                                  | SER 1 ANIMATION À VISIONNER                                                                                           |
| ORGANISATION                                   | Quelques consoils supplémentaires pour l'        | utilization des fiches                                                                                                |
| LES CONTENUS                                   | Queiques consens supplementaires pour r          | utilisation des liches                                                                                                |
| POURQUOI ?                                     | Les fiches pédagogiques qui vous sont            | t proposées sont organisées pour être utilisées selon un                                                              |
| COMMENT ?                                      | touiours la liberté d'adapter leur utilisation d | en aucun cas etre un « carcan ». Les enseignants ont<br>les fiches à la réalité de leur public, à leurs conditions de |
| DÉMARCHE                                       | temps d'activité athlétique, etc.                |                                                                                                    |
| INSTALLATIONS & MATÉRIELS                      | Pour des conditions d'utilisation usuelle        | es (public, volume boraire, etc.) pous proposons de procéder                                                          |
| ÉVALUATION                                     | ainsi :                                          | sa (public, volume noralie, etc.) nous proposons de proceder                                                          |
| L'ATHLÉTISME A I<br>CONCEPTION DE L'ATHLÉTISME | ÉCOLE<br>Pour revenir à l'écran précédent        | PARTENAIRES   A PROPO<br>Cliquez dans cette zone pour ouvrir le fichier PE                                            |
| MODE D'EMPLOI                                  |                                                  |                                                                                                    |
| ORGANISATION                                   | X FERMER                                         |                                                                                                    |
| LES CONTENUS                                   | NOM DIL FICHIER                                  | POIDS TÉLÉCHARGER                                                                                                    |
|                                                | Nom bo Homen                                     | TELECOMMULA                                                                                                    |
| POURQUOI ?                                     | ORGANISATION PDF                                 | 36.4 Ko                                                                                                    |

Cliquez sur l'icône de l'imprimante pour imprimer (une ou toutes les pages) ou sur la disquette pour copier le fichier sur votre disque dur ou sur une clé USB.

| 🔀 fiche_peda_918.pdf - Microsoft Internet Explorer                                                                    |
|----------------------------------------------------------------------------------------------------|
| Fichier Edition Atteindre Favoris ?                                                                                   |
| 🕝 Précédente 🕤 🕥 - 🖹 🗟 🏠 🔎 Rechercher 👷 Favoris 🤣 🔝 🚽 🛃 🔛 🏭 🎇 🥸                                                       |
| Adresse 🟂 C:\Documents and Settings\g-follereau\Mes documents\Productions\0 Cd EN\flash\_media\pdf\fiche_peda_918.pdf |
| Coogle                                                                                                    |
| 📔 🔚 Enregistrer une copie 🚔 🚝 🤮 🏟 Rechercher 😻 🚺 Sélectionner 📷 🔍 🗸 🚺 💀 😕 65% 🔹 🛛 🌓 😵                                 |

Animation (présentation type PowerPoint) ou vidéo : Dans certaines sous-rubriques peuvent figurer des animations. Pour la visualiser, il suffit de cliquer sur le bouton « animation à visionner ». Cliquer sur la vidéo pour la mettre en pause et cliquer à nouveau pour la mettre en lecture. Pour les animations, cliquer sur les chiffres en bas de l'animation pour passer de page en page. Ces animations ne servent à donner qu'un avant goût, pour voir le document en entier il faut ouvrir (télécharger) le fichier PDF. Une version future du logiciel permettra de mettre des éléments graphiques au centre de la page (uniquement du texte pour le moment). Cliquer sur « Fermer » pour revenir à l'écran précédent.

| 1 2 3                                                |     |   |     |           |
|------------------------------------------------------|-----|---|-----|-----------|
| Cliquer sur les chiffres pour passer de page en page | -10 | K |     | ()<br>MHA |
|                                                      |     |   | 200 | CRÉDITS   |

**Fiches pédagogiques** : Avant d'arriver sur le listing des fiches pédagogiques (6 fiches pour les relais et 30 pour le reste), vous avez des textes que vous pouvez aussi imprimer (Courses, Sauts et Lancers).

| - Bandeau de gauche               |                                           |                        |        |
|-----------------------------------|-------------------------------------------|------------------------|--------|
| N° FICHE                          | OBJECTIFS                                 | THÉMES                 | NIVEAU |
| Lon1a LIAISO                      | N COURSE / IMPULSION                      | APPUIS<br>IMPULSION    | ***    |
| CONCEPTION DE L'ATHLÉTIS          | ME COMME FACTEUR D'EFFICACITÉ             | IMPULSION<br>APPUIS    | ***    |
| ► PARCOURS                        | IMPULSION                                 | ALIGNEMENT             | ***    |
| ATELIERS     COURSES              | D'ÉLAN COMME PRÉPARATION À L'IMPULSION    |                        | ***    |
| ► LANCERS<br>▼ SAUTS              | N N                                       | COORDINATION           | ***    |
| Entrée dans l'activité<br>HAUTEUR |                                           | SEGMENTS LIBRES        |        |
| LONGUEUR                          | S BRAS POUR RENFORCER L'IMPULSION         | COORDINATION           | ***    |
| TRIPLE-SAUT                       | OUR IMPULSER DANS UNE ZONE PRÉ-DÉTERMINÉE | APPUIS<br>COORDINATION | ***    |
| OUTILS COMPLÉMENTAIRES            | E SES MARQUES.                            | APPUIS<br>COORDINATION | ***    |
| Le bandeau de gau                 | DNTRÔLER LA SUSPENSION                    | COORDINATION           | ***    |

A partir du listing des fiches, vous pouvez visualiser la fiche pédagogique de votre choix.

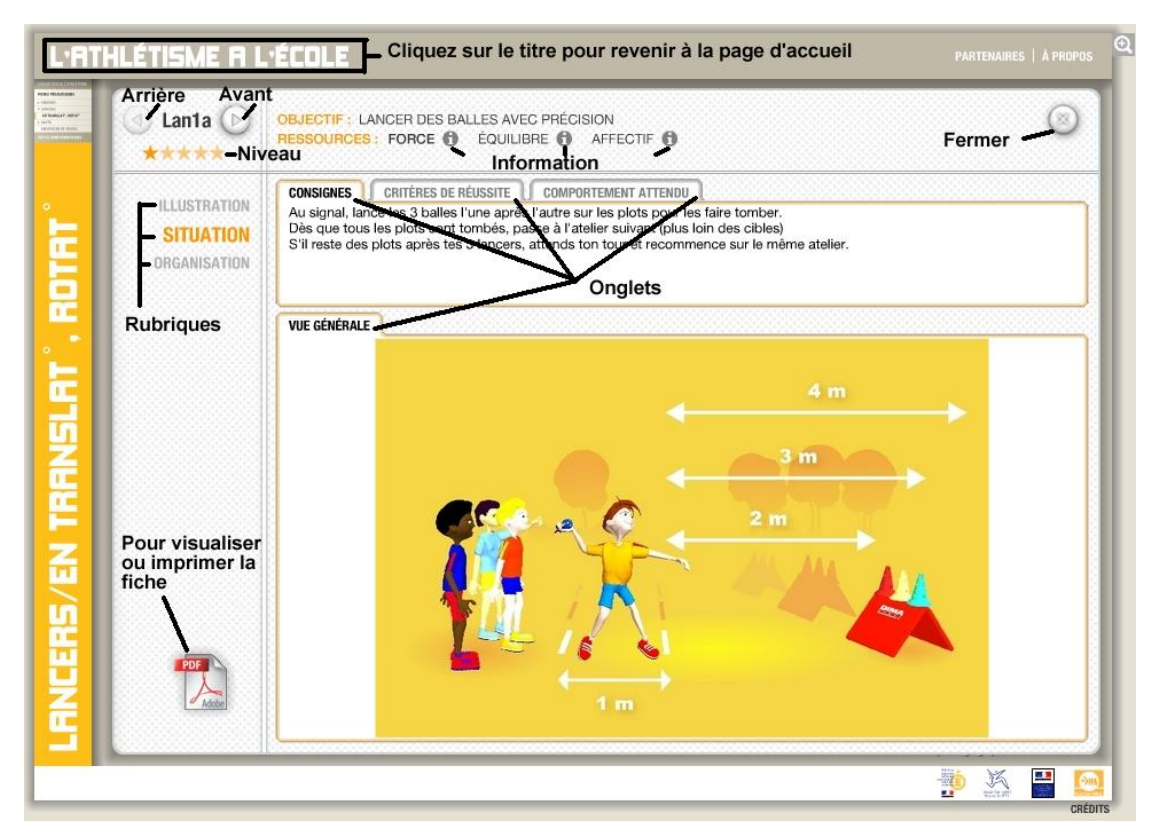

De part et d'autre du nom de la fiche « codée », les flèches vous permettent de passer à la fiche suivante ou précédente. Rappel rapide concernant le codage des fiches, Vit1a = fiche Vitesse n°1 de niveau a, c'est-à-dire CP ou 6 - 7 ans. En passant la souris sur les **étoiles**, vous voyez apparaître le niveau de classe et l'âge. En cliquant sur le **()** (qui se met en jaune) à droite des ressources, une fenêtre s'ouvre avec une explication succincte de la ressource concernée.

Pour lire les différents **textes**, cliquez sur les onglets pour passer de l'un à l'autre. Dans la colonne de gauche, vous pouvez cliquer sur les différentes rubriques (Illustration, Situation, Organisation) pour voir apparaître d'autres informations.

Concernant les **vidéos**, elles se jouent automatiquement la première fois. Il suffit de cliquer sur le bouton → situé à droite de la vidéo, pour qu'elle joue à nouveau à vitesse normale. Un compteur temps (heures : minutes : secondes : centièmes) indique en permanence où vous en êtes de la lecture de la vidéo. Si vous cliquez sur le bouton **R** situé à gauche de la vidéo, vous la faites jouer à la vitesse à laquelle vous déplacez votre souris. Si vous ne bougez pas votre souris, vous êtes en pause, si vous déplacez votre souris sur la gauche, la vidéo joue en lecture arrière.

| L'ATH                                                                                                    | ilétisme a l                              | ·ÉCOLE                                                                                 | PARTENAIRES   À PROPOS |
|----------------------------------------------------------------------------------------------------|-------------------------------------------|----------------------------------------------------------------------------------------|------------------------|
| energi Maaanan<br>- Sama<br>- Sama<br>- | ③ Lan1a                                   | OBJECTIF : LANCER DES BALLES AVEC PRÉCISION<br>RESSOURCES : FORCE D ÉQUILIBRE AFFECTIF | $\odot$                |
| ISLAT , ROTAT                                                                                                    | ILLUSTRATION<br>SITUATION<br>ORGANISATION | VUE GÉNERALE VIDÉO                                                                     | 00:00:10:00            |
| LANCERS/EN TRAN                                                                                                    | <b>PF</b>                                 |                                                                                        |                        |

**Recherche de fiches** : Si vous ne souhaitez pas rechercher des fiches systématiquement par activité, vous pouvez utiliser la « Recherche de fiches » (dernière rubrique des fiches pédagogiques). La recherche peut se faire à la fois ou uniquement par activité, par niveau et par ressource. Quand tous vos souhaits sont affichés, il suffit de cliquer sur CHERCHER. Le listing de l'ensemble des fiches apparaît avec le nombre de fiches trouvées. Vous pouvez utiliser l'ascenseur si le nombre de fiches est important. Vous pouvez consulter une ou l'ensemble des fiches à votre guise. N'oubliez pas cliquer sur la croix en haut à droite de la fiche pour la fermer pour revenir sur le listing des fiches trouvées.

| COURSES (AUCUNE)<br>LANCERS (TOUTES)<br>SAUTS (AUCUNE) | D<br>***** D<br>D                    | FORCE     S       ASPECT MOTEUR (TOUS)     S       ASPECT SOCIAL (TOUS)     S | CHERO                             | CHER   |
|--------------------------------------------------------|--------------------------------------|-------------------------------------------------------------------------------|-----------------------------------|--------|
| N° FICHE                                               |                                      | OBJECTIFS                                                                     | RESSOURCES                        | NIVEAU |
| Lan13c                                                 | MESURER UNE PERFORMANCI              | E DE LANCER AVEC ET SANS ÉLAN                                                 | FORCE<br>COORDINATION<br>AFFECTIF | ****   |
| Lan14c                                                 | LANCER TOUJOURS PLUS LOIP            | N                                                                             | FORCE<br>COORDINATION<br>AFFECTIF | *****  |
| Lan15c                                                 | UTILISER LE DÉPLACEMENT ET<br>LANCER | T UNE TRAJECTOIRE POUR AMÉLIORER LE                                           | FORCE<br>COORDINATION<br>AFFECTIF | ****   |
| Lan17c                                                 | LANCER LOIN AVEC ÉLAN RÉD            | UIT EN SUIVANT UNE TRAJECTOIRE.                                               | FORCE<br>COORDINATION<br>AFFECTIF | ****   |

Haut de page

**Pour fermer l'application**, il suffit de cliquer sur la croix en haut à droite de la fenêtre puis de retirer le cédérom.

**Conseils** : vous pouvez copier l'intégralité du cédérom dans un répertoire de votre disque dur pour rendre l'accès aux différentes rubriques plus rapides et disposer d'une vidéo beaucoup plus fluide. Il suffit ensuite de faire un raccourci sur votre bureau pour lancer l'application. Pour cela, faire un clic droit sur le « bureau », puis choisir « Nouveau » puis « Raccourci ». Une fenêtre s'ouvre, cliquez sur « Parcourir », allez jusque dans le répertoire « flash » que vous avez copié sur votre disque dur, cliquez sur le fichier « ffa.exe » puis sur OK. Cliquez ensuite sur « Suivant », indiquez un nom pour le raccourci « L'athlétisme à l'école » par exemple et cliquez sur Terminer.

| ler                                     | A CONTRACTOR OF A CONTRACTOR OF A CONTRACTOR OF A CONTRACTOR OF A CONTRACTOR OF A CONTRACTOR OF A CONTRACTOR OF                                                                                                    | Sélection d'un titre pour le programme                                                                                                    |
|-----------------------------------------|----------------------------------------------------------------------------------------------------|----------------------------------------------------------------------------------------------------|
| iler le raccourci<br>puler Copier Ctri- | +7                                                                                                    | Entrez un nom pour ce raccourci :                                                                                                    |
|                                         |                                                                                                    | L'athlétisme à l'école                                                                                                    |
|                                         | Activity and a second state of the second state                                                                                                    |                                                                                                    |
|                                         |                                                                                                    |                                                                                                    |
|                                         | <ul> <li>Horlier Hash ActionScript</li> <li>Porte-documents</li> <li>Image bitmap</li> <li>Document Microsoft Word</li> <li>Application Microsoft Office Access</li> <li>Présentation Microsoft PowerPoint</li> <li>Document Microsoft Office Publisher</li> <li>Archive WinRAR</li> <li>Document texte</li> <li>Son Wave</li> <li>Feulle de calcul Microsoft Excel</li> <li>Dossier compressé</li> </ul>                                                                                                    | Précédent Terminer Ar                                                                                                    |
|                                         |                                                                                                    |                                                                                                    |
| ≥aide =                                 | r Disque amovible n Programmes in M<br>ci<br>Cet Assistant vous permet de créer des raccourcis<br>des programmes, fichiers, dossiers, ordinateurs o<br>adresses Internet en local ou en réseau.                                                                                                    | Rechercher un dossier       ? X         s vers<br>u       Sélectionnez l'élément désigné par le raccourci<br>ci-dessous :                                                                                                    |
| aide                                    | Disque amovible     Programmes     Programmes     Program | Rechercher un dossier       Image: Construct of the second second s |

# FICHES PÉDAGOGIQUES / COURSES / DE RELAIS

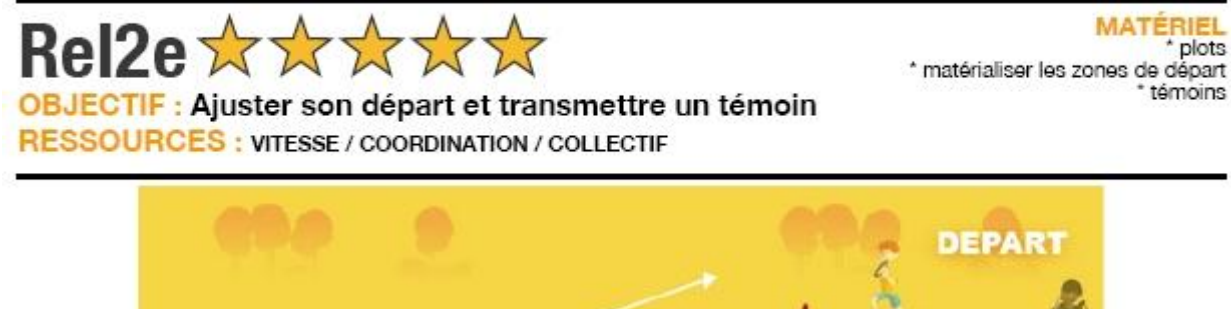

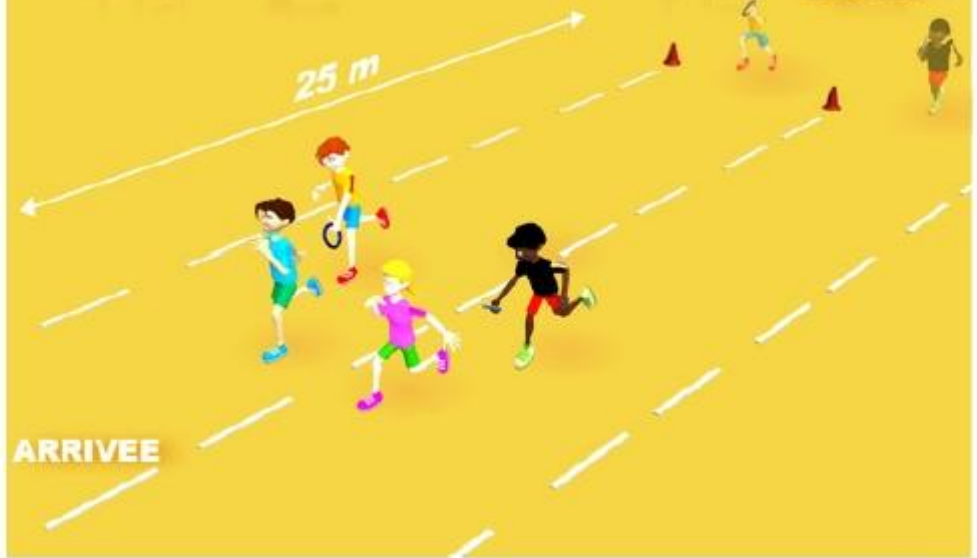

Positions des relayeurs au départ : debout de part et d'autre du couloir (le témoin toujours au milieu du couloir). Au signal, cours le plus vite possible et va transmettre le témoin au coureur suivant.

3 fois A donneur témoin main gauche; 3 fois A donneur témoin main droite. 3 fois B receveur témoin main droite; 3 fois B receveur témoin main gauche.

#### **TERES DE REU**

- A court témoin main droite et B prend témoin main gauche. A court témoin main gauche et B prend témoin main droite.
- Le témoin fait toute sa course au milieu du couloir.

#### ORTEMENT ATTENDU :

Le donneur: Etre placé à droite du couloir quand le témoin est tenu main gauche.

Etre placé à gauche du couloir quand le témoin est tenu main droite. Le réceveur:

Etre placé à gauche du couloir pour prendre le témoin main droite. Etre placé à droite du couloir pour prendre le témoin main gauche.

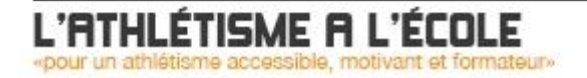

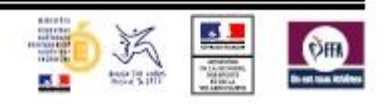